SageTV – Add ability to mount and un-mount an ISO file all from within the Sage UI

Software required:

Virtual CloneDrive: http://www.slysoft.com/en/virtual-clonedrive.html

Sage Plugin required: External Apps for the Default STV (v4.0.3 18/November/2007) http://forums.sagetv.com/forums/downloads.php?do=file&id=189

## 1.) Exit Sage and or Sage Service

- A) Edit the Sage.properties file
- B) Find this: seeker/video\_library\_import\_filename\_extensions=
- C) If not there already add this to end of line: "iso
- D) Add everything in red above
- E) Extracting the Zip files:
  - E1) Extract file: Externals.zip To your C:\Program Files (x86)\SageTV\SageTV and maintain the paths, if you have an Externals folder already then just extract the files to your folder.
  - E2) Extract file: vcd.zip

To your C:\Program Files (x86)\Elaborate Bytes\VirtualCloneDrive E3) Extract file: PDVD\_ISO.zip

To your C:\Program Files (x86)\CyberLink\PowerDVD8 or to the folder your PowerDVD is in.

Note: My ImageMount.cmd and ImageUnmount.cmd are configured for **Virtual CloneDrive** and my paths in the .cmd file are for Vista 64 bit, you may have to edit the file for XP users or Vista 32 bit.

Please Verify all paths in all command files prior to using them. ImageMount.cmd ImageUnmount.cmd

PDVD.cmd

Edit the drive letter in the file ISOMount.cmd To find out the drive letter Virtual CloneDrive will use you can right-click a ISO file then select

|          | Open                         |  |  |  |  |
|----------|------------------------------|--|--|--|--|
|          | Burn using ImgBurn           |  |  |  |  |
| <b>1</b> | Select Left File for Compare |  |  |  |  |
|          | Open With                    |  |  |  |  |
|          | 1.2                          |  |  |  |  |

then select

Mount Files with Virtual CloneDrive

and then check My Computer to see which drive letter it is using.

2.) Install the External Apps for the Default STV (v4.0.3 18/November/2007)
3.) Open Sage > Detailed Setup > Advanced > Manage STVI plugins
4.) Import the – External apps.stvi

| Sage 😯        | Detailed Setup                                  | Fri 8:37 AM |  |
|---------------|-------------------------------------------------|-------------|--|
|               | Video Orbiting Duration                         | 0 Minutes   |  |
| General       | 2D Acceleration                                 | Enabled     |  |
| Multimedia    | SD Acceleration                                 | Linabled    |  |
| Video / Audio | Use Full Screen Exclusive<br>Mode               | No          |  |
| DVD           | Overlay Color Keying                            | Enabled     |  |
| Commands      | Optimized Image Loader                          | Enabled     |  |
| Server        | Check for STV Update<br>Current ver: 2009020201 | Update      |  |
| Advanced      | Revert to the default STV:                      | Powert      |  |
| Customize     | SageTV3.xml                                     | Reven       |  |
| Setup Menu    | Manage STVI plugins                             | Manage      |  |
|               | ort files to load to                            |             |  |

Then select the Customize button on left and scroll the right to the bottom till you see - **External App Options** And select the button - **Setup** 

| Sage 😯        | Detailed Setup                                 | Fri 8:48 AN        |  |  |
|---------------|------------------------------------------------|--------------------|--|--|
| General       | selecting a group of videos                    |                    |  |  |
| Multimadia    | Alternate Movie category<br>name               | Film               |  |  |
| Video / Audio | Display pop-up when a new<br>drive detected    | Enabled            |  |  |
| DVD           | Minimum font size                              | 14                 |  |  |
| Commands      | Display OSD between Playlist<br>Segments       | Configure          |  |  |
| Server        | Multi Speed FF/REW Options                     | Modify             |  |  |
| Advanced      | Weather Report Suite                           | Modify             |  |  |
| Customize     | External Ann Ontiona                           | Setup              |  |  |
| Setup Menu    | External App Options                           | Setup              |  |  |
|               | Setup External Application<br>Recording Detail | ns Selectable from |  |  |

Then the External Apps List will show nothing has been configured yet

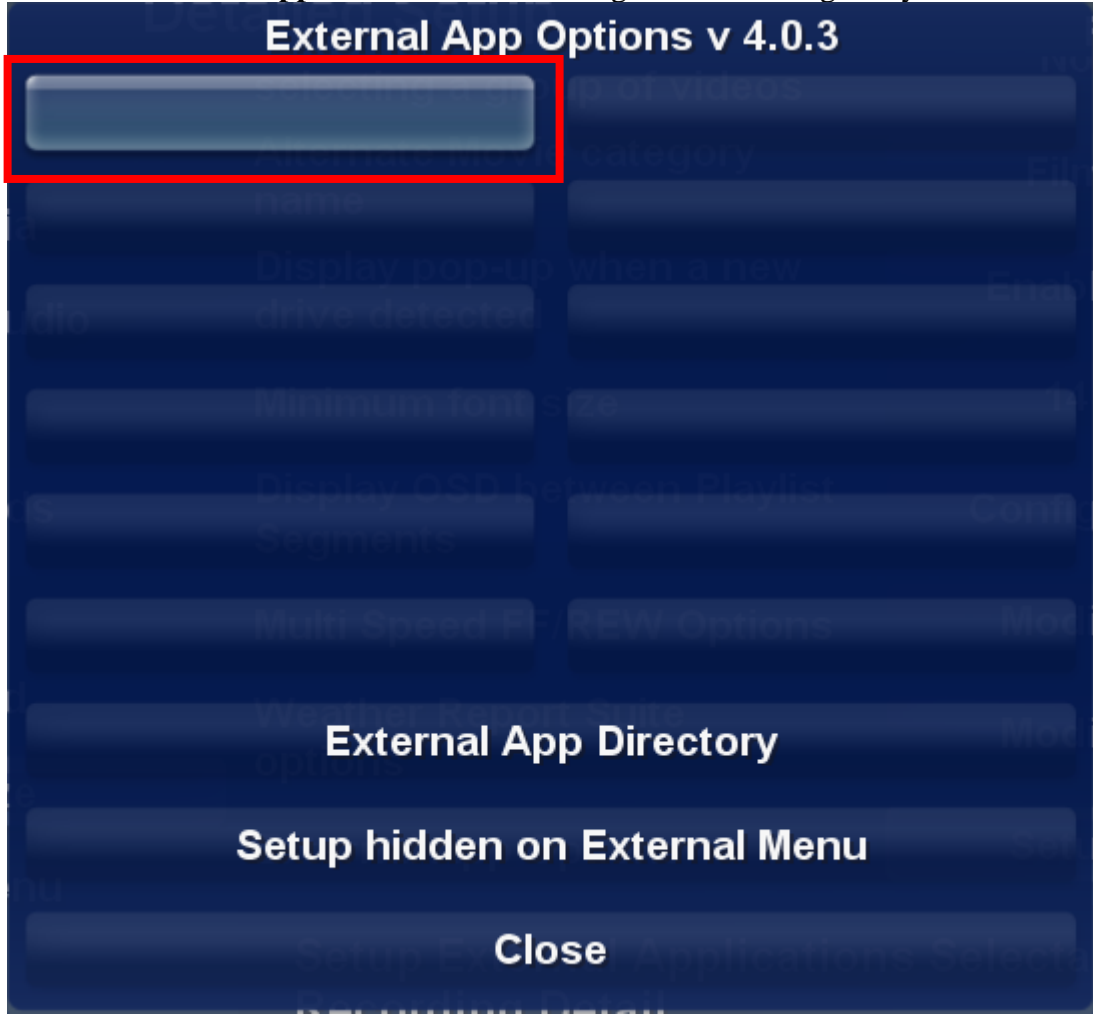

Select the top left button then the following dialog will appear

| External App                    |            |  |  |  |
|---------------------------------|------------|--|--|--|
| App Name                        |            |  |  |  |
| App Program to Run              | exta.cmd   |  |  |  |
| XML file required               | False      |  |  |  |
| Can be still Recording          | False      |  |  |  |
| Sage Action when App<br>Runs    | Background |  |  |  |
| Show Status Messages            | False      |  |  |  |
| Setup hidder Closexternal Nienu |            |  |  |  |

Click the button to the right of App Name

## App Name

I am going to list **Mount ISO** as my first command enter: **Mount ISO** 

| Enter a display name for your App: |            |            |           |                  |    |
|------------------------------------|------------|------------|-----------|------------------|----|
| Mount ISO                          |            |            |           |                  | ec |
| A APP P                            | rogram to  | - KUN      |           | CATGLOIN         | u  |
| XML                                | 1<br>sym   | A          | 2<br>BC   | 3<br>DEF         |    |
| Tan be                             | 4<br>GHI   |            | 5<br>KL   | 6<br>MNO         |    |
| 1Ce                                | 7<br>PQRS  | т          | 8<br>UV   | 9<br>WXYZ        |    |
| miz                                | stop:<br>< | 0<br>space | play<br>> | <sup>/:</sup> ок |    |

Now enter the name of the program to run Click the button to the right of **App Program to Run** 

App Program to Run

exta.cmd

Enter: ImageMount.cmd

| Enter App Program Command |            |            |           |           |    |
|---------------------------|------------|------------|-----------|-----------|----|
| ImageMo                   | unt.cmd_   |            |           |           | ed |
|                           |            |            |           |           |    |
|                           | 1<br>sym   | A          | 2<br>BC   | 3<br>DEF  |    |
|                           | 4<br>GHI   | JIC 09 JI  | 5<br>KL   | 6<br>MNO  |    |
|                           | 7<br>PQRS  | :<br>TI    | 8<br>UV   | 9<br>WXYZ |    |
|                           | stop:<br>< | 0<br>space | play<br>> | : ок      |    |